## 7.3 ブラウザの設定(Chrome)

ASTRUXを利用するために、クライアントブラウザの設定を行います。

## 7.3.1 ClickOnce機能を追加する

下記機能を利用する場合に、ClickOnce機能が必要です。

- PDF持出制限ファイルの閲覧
- Office文書の直接編集
- 全文検索結果のPDF文書内検索
- フォーム申請オプションのフォーム編集
- マニュアル・手順書作成オプションの画像編集
- 規程管理オプションの画像編集

「Chromeウェブストア」で「ClickOnce」の拡張機能を検索して追加してください。

Chromeウェブストア https://chromewebstore.google.com/

例)

Cegid Peoplenet ClickOnce launcher https://chromewebstore.google.com/detail/cegid-peoplenet-clickonce/jkncabbipkgbconhaajbapbhokpbgkdc

Breez ClickOnce 4C

https://chromewebstore.google.com/detail/breez-clickonce-4c/cmkpnegkacdeagdmnbbhjbgdpndmlkgj

下記機能を利用する場合に、ポップアップを許可の設定が必要です。

- フォーム申請オプションのフォーム編集
- マニュアル・手順書作成オプションの編集:プレビューおよび画像編集
- 規程管理オプションの編集:プレビューおよび画像編集

以下の手順でポップアップを許可してください。

- 1. Chrome を開きます。
- 2. 右上の点が3つ並んだ [Google Chromeの設定]アイコンをクリックし、次に [設定] をクリックします。

| STRUX version 2.0      | 新しいタブ Ctrl+T<br>新しいウインドウ Ctrl+N<br>シークレット ウインドウを聞く Ctrl+Shift+N |
|------------------------|-----------------------------------------------------------------|
|                        | <b>度歴</b><br>ダウンロード Ctrl+J<br>ブックマーク                            |
|                        | ズーム - 100% + []<br>印刷<br>キャフト                                   |
| ユーザー名 <b></b><br>バスワード | キャント<br>検索 Ctrl+F<br>その他のツール                                    |
| <b>II3</b> -62         | 編集 切り取り コピー 貼り付け<br>19定<br>ヘルプ                                  |
|                        | 終了                                                              |
|                        |                                                                 |
|                        |                                                                 |

3. [プライバシーとセキュリティ]の [サイトの設定] をクリックします。

| 設定                                                                                                    | Q、設定項目を検索                                                  |   |
|----------------------------------------------------------------------------------------------------|------------------------------------------------------------|---|
| L Google の設定                                                                                                    | プライバシーとセキュリティ                                              |   |
| <ul> <li>自動入力</li> <li>安全確認</li> </ul>                                                                                                    | ■ 閲覧履歴データの削除<br>閲覧履歴、Cookie、キャッシュなどを削除します                  | • |
| <ul> <li>ブライバシーとセキュリティ</li> <li>デザイン</li> </ul>                                                                                                    | Cookie と他のサイトデータ<br>シークレット モードでサードパーティの Cookie がブロックされています | • |
| Q 検索エンジン                                                                                                    | セキュリティ     セーフ ブラウジング (危険なサイトからの保護機能) などのセキュリティ設定          | × |
| <ul> <li>         ・         ・         ・         ・         ・         ・         ・         ・         ・         ・         ・         ・         ・         ・         ・         ・         ・         ・         ・         ・         ・         ・         ・         ・         ・         ・         ・         ・         ・         ・         ・         ・         ・         ・         ・         ・         ・         ・         ・         ・         ・         ・         ・         ・         ・         ・         ・         ・         ・         ・         ・         ・         ・         ・         ・         ・         ・          ・          ・          ・          ・          ・          ・          ・            ・                                                                      <td>サイトの設定<br/>サイトが使用、表示できる情報(位置情報、カメラ、ボップアップなど)を制御します</td><td>•</td></li></ul> | サイトの設定<br>サイトが使用、表示できる情報(位置情報、カメラ、ボップアップなど)を制御します          | • |
| 詳細設定 👻                                                                                                    | ▲ ブライバシー サンドボックス<br>試用版機能はオンになっています                        |   |
| 拡張機能                                                                                                    | デザイン                                                       |   |
|                                                                                                    | テーマ<br>Chrome ウェブストアを開きます                                  | Z |
|                                                                                                    |                                                            |   |

4. [ポップアップとリダイレクト] をクリックします。

| S ASTRUX V2 [2.01.0008                        | ] × 💠 設定 - サイトの設定 × +                                               | 0 | - 🗆 X |
|-----------------------------------------------|---------------------------------------------------------------------|---|-------|
| $\leftrightarrow$ $\rightarrow$ C $\odot$ Chr | ome   chrome://settings/content                                     |   | ☆ 😩 ፤ |
| ☰ 設定                                          |                                                                     |   | ٩     |
|                                               | <ul> <li>バックグラウンド同期</li> <li>最近閉じたサイトがデータの送受信を完了できるようにする</li> </ul> |   | *     |
| 6                                             | その他の権限                                                              | * |       |
| 1                                             | コンテンツ                                                               |   |       |
|                                               | Cookie とサイトデータ<br>シークレット モードでサードパーティの Cookie がブロックされています            | • |       |
|                                               | <> JavaScript<br>許可                                                 | × |       |
|                                               | 画像<br>すべて表示                                                         | × |       |
|                                               | <ul> <li>ポップアップとリダイレクト</li> <li>ブロック中</li> </ul>                    | × |       |
|                                               | その他のコンテンツの設定                                                        | ~ |       |
|                                               |                                                                     |   |       |

5. [許可]にご利用URLを追加してください。

| → C © | Chrome   chrome://settings/content/popups |                |      |          | ☆ 🔒   |
|-------|-------------------------------------------|----------------|------|----------|-------|
| : 設定  |                                           |                |      |          |       |
|       | ← ポップアップとリダイレクト                           |                | Q 検索 |          |       |
|       | ブロック(推奨)                                  |                |      |          |       |
|       | ブロック                                      |                |      | 追加       |       |
|       | サイトが追加されていません                             |                |      |          |       |
|       | 許可                                        |                |      | 追加       |       |
|       | http://192.168.2.104:80                   |                | ۶    | ł        |       |
|       |                                           |                |      |          |       |
|       | 190                                       | サイトの追加         |      |          |       |
|       | ¥-                                        | * lexample.com |      |          |       |
|       |                                           |                |      |          |       |
|       |                                           |                |      | ±++>.(7) | 动和    |
|       | 0                                         |                |      | +1200    | AE UN |